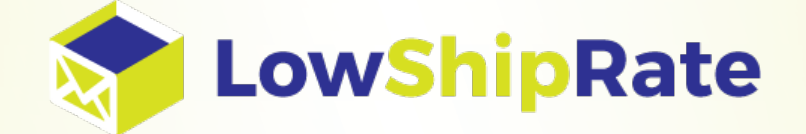

# How to Import on Webship 2 user guide

# Phone # 18662931540

Have any questions please email us at customer service@lowshiprate.com

# Step 1 – Shipment Information

• To create an Import shipment, click the 🗱 icon next to the From Address to remove the default address.

|                           | Ship 2  | Batch Shipping | Contacts   | History     | Invoices | Settings | Help |
|---------------------------|---------|----------------|------------|-------------|----------|----------|------|
| 1. Shipment Information 🕕 |         |                |            |             |          |          |      |
| Saved Shipment            |         |                |            |             |          |          |      |
| New Shipment              | - I • ] |                |            |             |          |          |      |
| 1                         |         |                |            |             |          |          |      |
| From 🧶 😫                  |         |                | То 🏉       |             |          |          |      |
| RSIS TEST CUS             |         | -              | Count      | ry * UNITED | STATES   |          |      |
| STE. A-1                  |         |                | Postal Cod | de *        |          |          |      |
| AMERICAN FORK, UT 84003   |         |                | Deside     | -           |          |          |      |
| UNITED STATES             |         |                | Kesiden    | ce 🔳        |          |          |      |
| Additional Information    |         |                |            |             |          |          |      |
| Ship Date * 08/15/2013    |         |                |            |             |          |          |      |
|                           |         |                |            |             |          |          |      |
|                           |         |                |            |             |          |          | _    |
|                           |         |                |            |             |          |          |      |

• Select the Sender Country from the country drop down menu

|               |               | Ship 2 | Batch Shipping | Contacts  | History      | Invoices | Settings | Help |
|---------------|---------------|--------|----------------|-----------|--------------|----------|----------|------|
| 1. Shipment I | nformation 🕕  |        |                |           |              |          |          |      |
| Saved Shipm   | ient          |        |                |           |              |          |          |      |
| New Shipment  |               | - IV   |                |           |              |          |          |      |
| From 🏉        |               |        |                | То 🏉      |              |          |          |      |
| Country 🐐     | AFGHANISTAN   | l      |                | Coun      | try * UNITED | STATES   |          |      |
|               | UNITED STATES |        |                | Postal Co | de *         |          |          |      |
|               | AFGHANISTAN   |        |                | Resider   |              |          |          |      |
|               | ALAND ISLANDS | ;      |                |           |              |          |          |      |
| Additional In | ALBANIA       |        |                |           |              |          |          |      |
| Ship Date 🔹 🛛 | ALGERIA       |        |                |           |              |          |          |      |
| Ship Bate 4   | AMERICAN SAMO | DA     |                |           |              |          |          |      |
|               | ANDORRA       |        |                |           |              |          |          | _    |
| 2 Dackage D   | ANGOLA        |        |                |           |              |          |          |      |
| 2. Fuckage D  | ANGUILLA      |        |                |           |              |          |          |      |
| Cor           | ANTARCTICA    |        |                | <b>•</b>  |              |          |          |      |

- The United States auto populate as the Receiver Country. Enter the receiver postal code, select if the receiver is a residence.
- Change the Ship Date for shipments originating outside the US, the label must be created for the following business day

| Ship 2                         | Batch Shipping | Contacts                            | History                                           | Invoices | Settings | Help |                                                       |
|--------------------------------|----------------|-------------------------------------|---------------------------------------------------|----------|----------|------|-------------------------------------------------------|
| 1. Shipment Information        |                |                                     |                                                   |          |          |      | Summary                                               |
| Saved Shipment                 | 3              |                                     |                                                   |          |          |      | From:<br>AUSTRALIA<br>To:<br>American Fork, UT 84003  |
| From 🧶<br>Country<br>AUSTRALIA | •              | To 🥭<br>Cour<br>Postal Co<br>Reside | ntry <b>* UNITED</b><br>ode <b>*</b> 84003<br>nce | STATES   | <b>•</b> | -    | UNITED STATES<br>Ship Date:<br>Thursday, Aug 15, 2013 |
| Additional Information         |                |                                     |                                                   |          |          | -    |                                                       |

## Step 2 – Package Details

Select the Contents of the shipment, Documents or Products/Commodities

|       | Contents \ast 🔵 | Documents   | 0   | Products/Commodities | ł |
|-------|-----------------|-------------|-----|----------------------|---|
| • Ent | ter the Custom  | s Value amo | unt |                      |   |

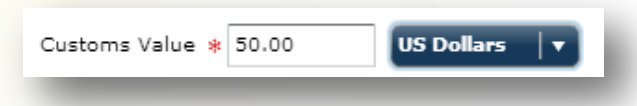

• Select whether or not your want Additional Protection "Insurance" on the shipment. If Additional protection is selected the "Declared Value" (the amount you want to insure the shipment) box will appear next to the Package type

| Additional P | rotection 🧿 Yes 🔵 | lo                              |
|--------------|-------------------|---------------------------------|
| *Quantity    | *Package Type     | Declared Value<br>(per package) |
| 1            | Select 🛛 🔻        | 50.00 US Dollars                |
| 1            |                   | 50.00 US Dollars                |

• Select the Package Type.

|              |                             | Ship 2             | Batch Shipping      | Contacts | History | Invoices | Settings | Help |
|--------------|-----------------------------|--------------------|---------------------|----------|---------|----------|----------|------|
| 1. Shipmer   | nt Information              |                    |                     |          |         |          |          |      |
| 2. Package   | e Details 🕕                 |                    |                     |          |         |          |          |      |
|              | Contents * 💿 Docum          | ents 🔵 Pro         | oducts/Commodities  |          |         |          |          |      |
| Custo        | ms Value 🐐 50.00            | US Dol             | lars 🛛 🔻            |          |         |          |          |      |
| Additional F | Protection 💽 Yes 🌘          | D No               |                     |          |         |          |          |      |
| *Quantity    | *Package Type               | Declare<br>(per pa | ed Value<br>ickage) |          |         |          |          |      |
| 1            | Select 🛛 🔻                  | 50.00              | US Dollars 🛛 🔻      |          |         |          |          |      |
| 1            | Envelope                    | 50.00              | US Dollars          |          |         |          |          |      |
| Add Item     | Carrier Pak<br>Carrier Tube |                    |                     |          |         |          | Ne       | ext  |
|              | Carrier Box                 |                    |                     |          |         |          |          |      |
|              | Your Packaging              |                    |                     |          |         |          |          |      |

- If selecting a carrier package option, it is not necessary to enter dimensions. If selecting "Your Packaging" as your package option, you will need to enter the appropriate dimensions
- Enter the Weight
- If Declared Value was entered previously, it is not necessary to enter the amount again

| Package Details     |                                                      |              |                        |                         |                                     |  |
|---------------------|------------------------------------------------------|--------------|------------------------|-------------------------|-------------------------------------|--|
| Contents *          | Documents Products                                   | /Commodities |                        |                         |                                     |  |
| Customs Value *     | 50.00                                                |              |                        |                         |                                     |  |
| ditional Drotostica |                                                      |              |                        |                         |                                     |  |
|                     |                                                      |              |                        |                         |                                     |  |
| ultional protection |                                                      |              |                        |                         |                                     |  |
| uantity *Package    | Type *Dimensions<br>(per package)                    |              | *Weight<br>(per packag | Declare<br>ge) (per pa  | <b>d Value</b><br>:kage)            |  |
| uantity *Package    | Type *Dimensions<br>(per package)<br>aging v 10 x 12 | × 15 in   •  | *Weight<br>(per packa) | ge) Declare<br>(per par | d Value<br>:kage)<br>US Dollars   🔻 |  |

- To enter additional pieces, click Add Item at the bottom left of the Package Details Section
- The packaging type will be auto selected for you as the previous package type, add the dimensions, weight, and the declared value for the additional piece(s)
- To remove a piece, click the red 🗱 next to the shipment line

| . Package    | e Details 🕕        |                       |               |         |                   |               |                      |                         |   |
|--------------|--------------------|-----------------------|---------------|---------|-------------------|---------------|----------------------|-------------------------|---|
|              | Contents * O Docu  | mante 🖱 D             | roducts/Comm  | odities |                   |               |                      |                         |   |
| Custo        | oms Value * 50.00  |                       |               | ounes   |                   |               |                      |                         |   |
| Additional ( | Protection O Yes   |                       |               |         |                   |               |                      |                         |   |
| *Quantity    | *Package Type      | *Dimensi<br>(per pack | ions<br>:age) |         | *Weigl<br>(per pa | nt<br>ickage) | Declared<br>(per pac | <b>d Value</b><br>kage) |   |
| 1            | Your Packaging   🔻 | 10 ×                  | 12 × 15       | in   🔻  | 25                | lbs 🛛 🔻       | 50.00                | US Dollars              |   |
|              | Your Packaging     | L×                    | W × H         | in      |                   | lbs           |                      |                         | × |
| 1            | four Packaging     |                       |               |         |                   |               |                      |                         |   |

• When the Package Details section has been completed, click the Next button at the bottom of the section

#### **Step 3 – Available Services**

 For DHL Import, the only available service will be DHL Inbound unless additional time sensitive services have been given as an option. To continue to the next step, click the Next button or click the Save Shipment button to save the shipment for processing at a later time

|        |            | lation      |   |                        |            |
|--------|------------|-------------|---|------------------------|------------|
| ackag  | je Details |             |   |                        |            |
|        |            |             |   |                        |            |
| vailal | ole Servic | es          |   |                        |            |
| DHL    |            |             |   |                        |            |
| elect  | Carrier    | Service     | * | Delivery Date & Time 🛈 | Estimates  |
|        | DHL        | DHL Inbound |   | Unavailable 🕕          | \$441.32 🛈 |

## **Step 4 – Service Options**

Enter the Content Description; this is a required field for all DHL International Shipments. Type the
description in or select a saved Content Description from the drop down menu. To save a new description,
check the Save box next before continuing to the next step

|                       | Ship 2            | Batch Shipping            | Contacts | HISTORY    | Invoices | Settings | нер |
|-----------------------|-------------------|---------------------------|----------|------------|----------|----------|-----|
| Shipment Informatio   | n                 |                           |          |            |          |          |     |
| Package Details       |                   |                           |          |            |          |          |     |
| Available Services    |                   |                           |          |            |          |          |     |
| Service Options       |                   |                           |          |            |          |          |     |
| eneral                |                   |                           |          |            |          |          | _   |
| Content Description 🗍 | Clocks            |                           | 🔽 🗹 Save |            |          |          |     |
|                       | DHL limits conten | nt description to 50 char | acters.  |            |          |          |     |
|                       |                   |                           |          | Start Over | Save Shi | pment N  | ext |
|                       |                   |                           |          |            |          |          | _   |

• To continue to the next step, click the Next button or click the Save Shipment button to save the shipment for processing at a later time

# Step 5 – Address Information

• Enter the FROM address. If the address is saved in your Address Book, click 🥏 to select the address. If the address is not in your Address Book and you wish to save it, check the Save to Address Book option at the top of the Sender Address

| . Shipment Information                                                       |   |                                       |               |             |
|------------------------------------------------------------------------------|---|---------------------------------------|---------------|-------------|
| . Package Details                                                            |   |                                       |               |             |
| 3. Available Services                                                        |   |                                       |               |             |
| 1 Service Ontions                                                            |   |                                       |               |             |
| . Service options                                                            |   |                                       |               |             |
| i. Address Information (                                                     | • |                                       |               |             |
| 5. Address Information (<br>From Address / X                                 |   |                                       | Save to A     | ddress Book |
| Address Information  From Address @ ¥  Company *                             | ) | Address *                             | Save to A     | ddress Book |
| Address Information     Address Information     Company *     Contact Name * | ) | Address *                             | Save to A     | ddress Book |
|                                                                              | ) | Address *                             | <br>Save to A | ddress Book |
|                                                                              |   | Address *<br>City *<br>State/Province | <br>Save to A | ddress Book |

• Enter the TO address. If the address is saved in your Address Book, click 🖉 to select the address. If the address is not in your Address Book and you wish to save it, check the Save to Address Book option at the top of the Receiver Address

| Company * ANOTHER TEST COMPANY | Address * 5678 TEST AVENUE |  |
|--------------------------------|----------------------------|--|
| Contact Name<br>MR. TEST       |                            |  |
| hone Number * 111-111-1111     | City * American Fork *     |  |
| Email Address 🐐 123@test.com   | State/Province Utah        |  |
|                                | 84003, UNITED STATES       |  |

# Step 6 – Billing Information

- Enter the Shipment Reference
- The DHL Billing Party will automatically default to the Receiver Account # for import shipments. At this time, the account # cannot be changed.

| 6. Billing Information |                                                 |
|------------------------|-------------------------------------------------|
| General                |                                                 |
| Shipment Reference 🖇   | * Weekly Shipment                               |
|                        | DHL limits shipment reference to 21 characters. |
| Billing Party          | Receiver v                                      |
| Billing Account        | 950390453                                       |
|                        |                                                 |

- Select who will be paying for the Duties/Taxes for the shipment
  - Duties to be paid by Receiver = Receiver of the package. A DHL account number will *not* need to be entered for this option. The account # on the customer record will be the default account.
  - Duties to be paid by Sender = Creator of the shipment. A DHL account # will need to be entered for this option
  - $\circ$  Duties to be paid by Third Party = 3<sup>rd</sup> party in charge of the duties charges. A DHL Account # will need to be entered for this option

| Dutiable Payment Type | Duties To Be Paid By Receiver 🛛 🔻                               |    |
|-----------------------|-----------------------------------------------------------------|----|
| Dutiable Account      | Duties To Be Paid By Receiver                                   |    |
|                       | Duties To Be Paid By Sender<br>Duties To Be Paid By Third Party | ?) |
|                       | ITN                                                             | ?) |
|                       |                                                                 | -  |

• Edit the FTR or enter an ITN # if necessary, however most countries outside the US don't require this info.

| Dutiable Payment Type | Duties To Be Paid By Sender 🛛 🔻 |                               |
|-----------------------|---------------------------------|-------------------------------|
| Dutiable Account      | *****                           |                               |
|                       | • FTR 30.37(a) v                | 2)                            |
|                       | ITN                             | 2)                            |
|                       |                                 |                               |
|                       |                                 | Start Over Save Shipment Ship |

\*\*At this time a Commercial Invoice cannot be created from Webship. If a Commercial Invoice is needed for your shipment, please visit the below link for the DHL template that may be shared with the sender.

http://www.dhl-usa.com/content/dam/downloads/us/express/shipping/shipping\_documents/commercial\_invoice.pdf

- To continue to the next step, click the <sup>Ship</sup> button or click the <sup>Save Shipment</sup> button to save the shipment for processing at a later time
- After clicking the <sup>Ship</sup> button, a pop up will appear indicating the shipment has been successfully created. From the window you can click the "View Waybill" link and save a copy of the label in PDF to send by email to the sender.

| Shipment Successfully Booked |                                  |              |  |  |
|------------------------------|----------------------------------|--------------|--|--|
| Your Tracking Number for th  | is package is: <b>790546169(</b> | D            |  |  |
| <u>View Waybill</u>          |                                  |              |  |  |
| Re-Ship Same Package         | Send Routing Order               | New Shipment |  |  |

Click the Send Routing Order button to send the info to the sender. Enter the email address for the sender and receiver and click Send or Print to save for your records

| Routing Order ×                                                                                                    |             |                  |  |  |  |
|----------------------------------------------------------------------------------------------------|-------------|------------------|--|--|--|
| Send To:                                                                                                    | TEST PERSON | TEST@TEST.COM    |  |  |  |
| From:                                                                                                    | MR. TEST    | mrtest@test.com  |  |  |  |
| TEST PERSON,                                                                                                    |             |                  |  |  |  |
| Please send the shipment referenced below using DHL EXPRESS. We will<br>accept and be responsible for shipment transportation charges set under<br>this routing order. |             |                  |  |  |  |
| LABEL URL:                                                                                                    |             |                  |  |  |  |
| SHIPMENT REFERENCE:<br>Weekly Shipment                                                                                                    |             |                  |  |  |  |
| PACKAGE(S):<br>1 Package, 25 lbs, 12 in × 13 in × 15 in<br>Additional Protection Requested                                                                             |             |                  |  |  |  |
| FROM:                                                                                                    |             | 10 A             |  |  |  |
|                                                                                                    |             | Print Send Close |  |  |  |

• Please note pickup requests for DHL Inbound shipments cannot be scheduled through Webship. The Sender of the package will need to contact DHL directly to arrange the pickup or it may be scheduled directly through DHL.com on behalf of the Shipper.